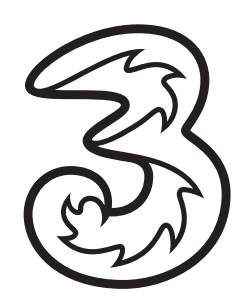

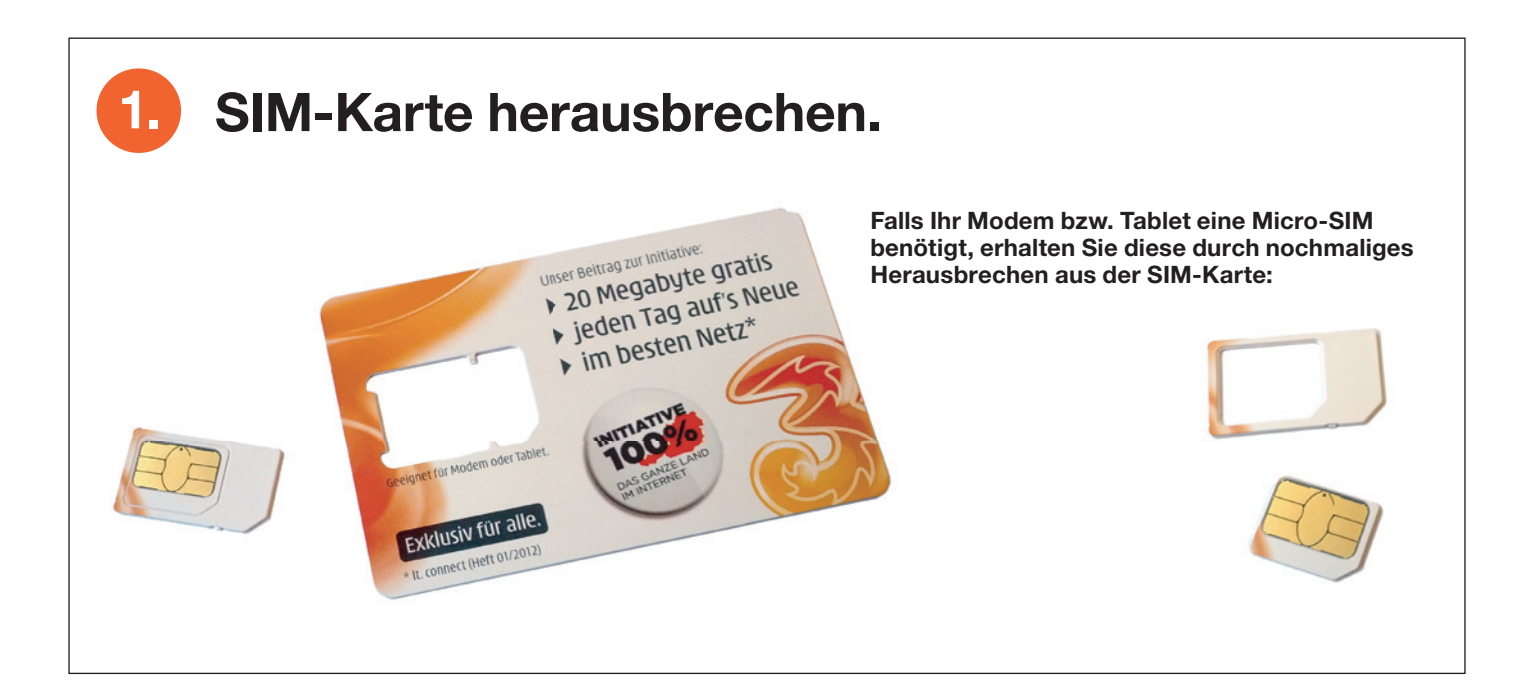

#### SIM-Karte einlegen.

2.

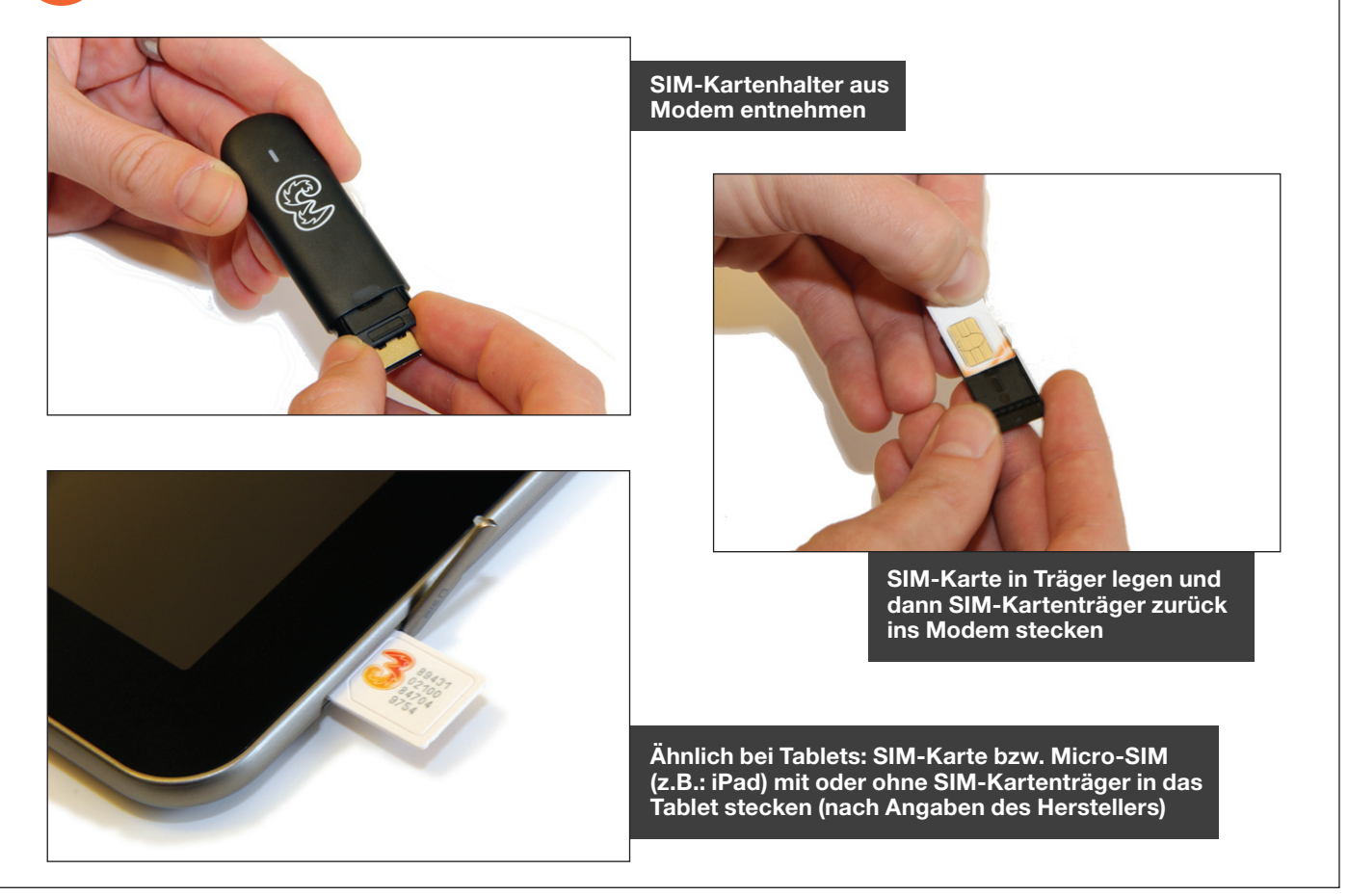

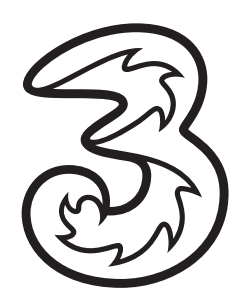

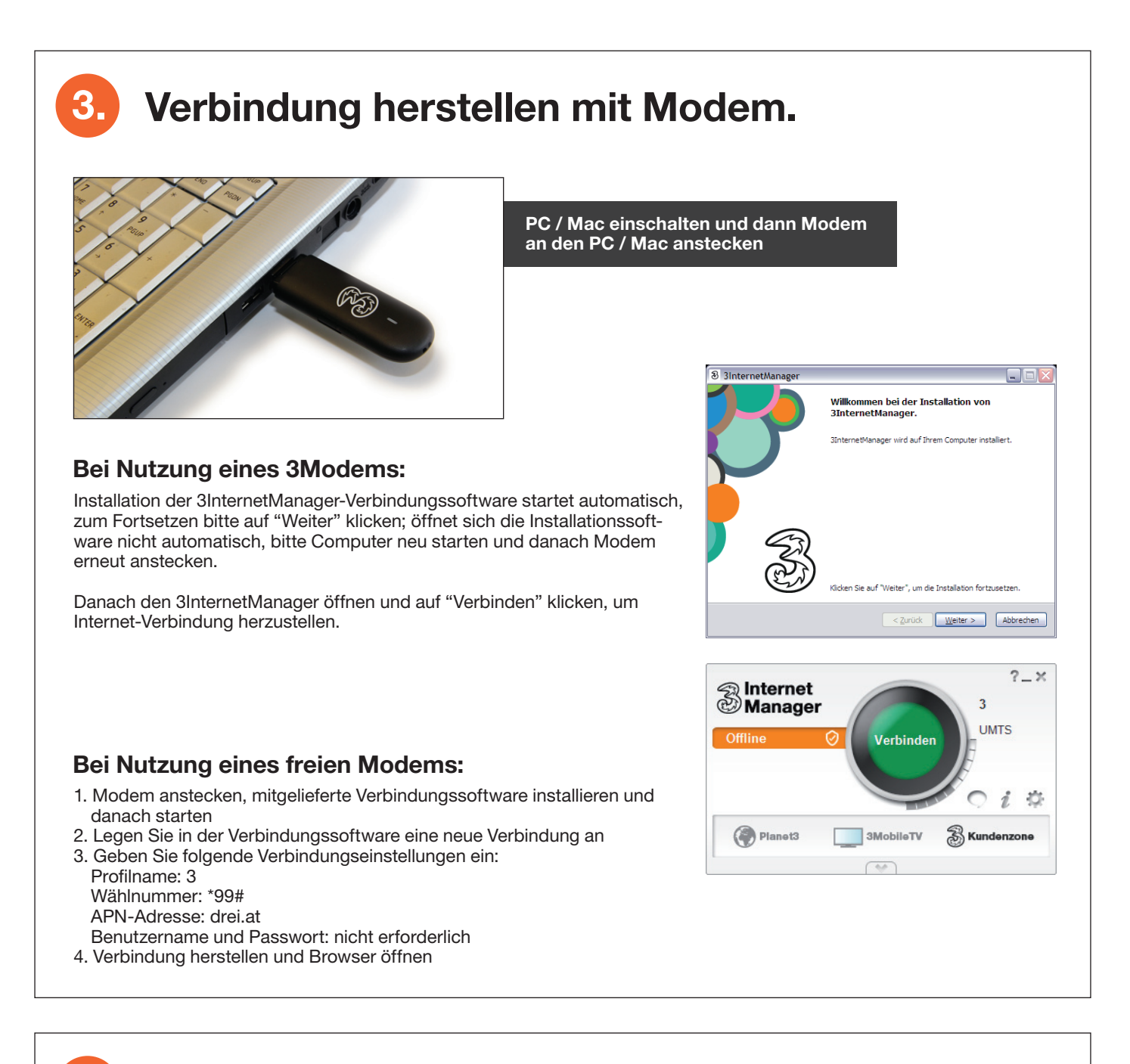

#### 3. Verbindung herstellen bei Tablets.

Bei Tablets sind keine weiteren Einstellungen notwendig. Öffnen Sie einfach den Internet-Browser und öffnen Sie eine beliebige Webseite.

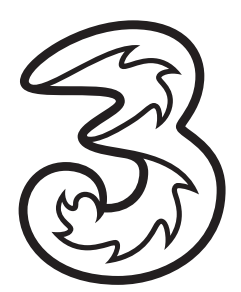

| ernet-Browser starten ur<br>ım Beispiel www.google.a                                                                                                    | nd eine beliebige \<br>at) aufrufen.                                                                                                    | Vebseite                                                             |                                                          |                                                                                                    |
|----------------------------------------------------------------------------------------------------|----------------------------------------------------------------------------------------------------|----------------------------------------------------------------------|----------------------------------------------------------|----------------------------------------------------------------------------------------------------|
| nitiative 100%                                                                                                    | 1000                                                                                                    |                                                                      |                                                          |                                                                                                    |
| äglich gratis Internet – exklusiv für alle                                                                                                    | antainer Cano                                                                                                    |                                                                      |                                                          |                                                                                                    |
| macht es möglich - täglich gratis surfer?<br>Itt dem täglichen Datenguthaben können Sie jeden Tag im Internet surfen und zB.:<br>- Emailis abruften<br>- Nachrichten Iesen<br>- Sacbook, Twitter etc. nutzen<br>- Ontime einkunfen                                                                                                    | Si<br>ge<br>di                                                                                                    | e werden automat<br>leitet und können<br>e Aktivierungsseit          | tisch zur Aktivie<br>die Aktivierung<br>te nicht angezei | erungsseite um-<br>j starten. Sollte<br>gt werden, bitte                                                                                                    |
| Bitte wählen Sie "Initiative 100% jetzt aktivieren" um Ihre SIM Karte mit der Initiative 10                                                                                                    | 00% zu aktivieren. Falls Sie einen anderen                                                                                                    | neut eine websen                                                     | le auffulen.                                             |                                                                                                    |
| Tarif nutzen möchten, wählen sie bitte "Anderen Tarif aktivieren".                                                                                                    | Anderen Tarif aktiviaren                                                                                                    |                                                                      |                                                          |                                                                                                    |
|                                                                                                    |                                                                                                    | Initiative 1                                                         | 00%                                                      |                                                                                                    |
|                                                                                                    | Nach oben A                                                                                                    | Aktivierung                                                          | 00%                                                      |                                                                                                    |
|                                                                                                    |                                                                                                    | Täglich gratis surfen – im beste                                     | n Netz Österreichs*! Einfach die folgende                | n Felder ausfüllen und lossurfen.                                                                                                    |
| Handynummer ein<br>anfordern, dann                                                                                                    | geben und SMS-Code<br>I SMS-Code eingeben.                                                                                                    | Handynummer für SMS<br>Zusendung des<br>Freischaltcodes*:            | Code per SMS anfordem                                    | Bitte verwenden Sie Ihre<br>Handyrufnummer, z.B.: 0600123****,<br>(Alcht die Nummer Ihrer Initiative 10096<br>SitM Karte)<br>Klicken Sie nur einmal Code per SMS<br>anfordem. Die Zustellung der SMS kann<br>wenige Miniteten in Anstruch nehmen. |
|                                                                                                    |                                                                                                    | Freischaltcode": ()                                                  |                                                          |                                                                                                    |
|                                                                                                    |                                                                                                    | E-Mail Adresse:                                                      |                                                          |                                                                                                    |
|                                                                                                    |                                                                                                    | Anrede:                                                              |                                                          |                                                                                                    |
|                                                                                                    |                                                                                                    |                                                                      |                                                          |                                                                                                    |
|                                                                                                    |                                                                                                    | Vorname:                                                             |                                                          |                                                                                                    |
|                                                                                                    |                                                                                                    | Vorname:<br>Nachname:                                                |                                                          |                                                                                                    |
|                                                                                                    |                                                                                                    | Vorname:<br>Nachname:<br>Geburtsdatum: (tt/mm/jjj)                   |                                                          |                                                                                                    |
|                                                                                                    |                                                                                                    | Vorname:<br>Nachname:<br>Geburtsdatum: (t/mm/jjj)<br>Postleitzahl:   |                                                          |                                                                                                    |
| Initiative 100%                                                                                                    | 100Amus                                                                                                    | Vorname:<br>Nachname:<br>Geburtsdatum: (tt/mm/jjjj)<br>Postleitzahl: |                                                          | Wolenhalten zu*                                                                                                    |
| Initiative 100%.                                                                                                    | No contraction of the second second s | Vorname:<br>Nachname:<br>Geburtsdatum: (t/mm/jjjj)<br>Postieitzahi:  | Lich stimme der Zusendung von 1                          | Nrbeinhalten zu*<br>Aldverung abschließen                                                                                                    |
| Initiative 100%.<br>Ihre Aktivierung wird bearbeitet                                                                                                    | 20 MB surfen bzw. Ihr                                                                                                    | Vorname:<br>Nachname:<br>Geburtsdatum: (tt/mm/jjj)<br>Postletzahl:   |                                                          | Netbelinhaiten zu*<br>Aktiverung abschließen                                                                                                    |
| Initiative 100%.<br>Ihre Aktivierung wird bearbeitet<br>Ifr gratis internetzugang wird gerade aktiviert. In Kürze können Sie täglich 2<br>gratis Wochengwate aktivieret<br>Gratis Wochengent aktivieret                                                                                                    | 20 MB surfee bzw. Ibr                                                                                                    | Vorname:<br>Nachname:<br>Geburtsdatum: (tt/mm/jiji)<br>Postleitzahl: | Lich stimme der Zusendung von V                          | Verbeinhalten zur"<br>Altiwerung abschließen                                                                                                    |
| Initiative 100%.<br>Ihre Aktivierung wird bearbeitet<br>Ihr grafts Internetzugang wird gerade aktiviert. In Kürze können Sie täglich 2<br>grafts Wochenpaket aktivierent<br>Gieldn geht*s Iosi<br>- Ga. 10 Minzen warken<br>- Danach Inf Gerät (PC, Notebook, Tablet,) neu starten und Verbindung nerstel<br>- Ins Internet genen (giowase often)                                                                                                    | 20 MB surfen bzw. Ihr                                                                                                    | Vorname:<br>Nachname:<br>Geburtsdatum: (t/mm/jjj)<br>Postietzahi:    | Lich stimme der Zusendung von 1                          | Arbeinhaten zu*<br>Aktiverung abschließen                                                                                                    |
| Initiative 100%.<br>Inre Aktivierung wird gerade aktiviert, in Kürze können Sie täglich 2<br>grafts Wochenpaket aktiviereret<br>Galerin gefrä Soa:<br>• Ca. 10 Minutein waten<br>• Danach Freder (Pic, Notecook, Tablet) neu starten und Verbindung herstell<br>• Danach Freder (Pic, Notecook, Tablet) neu starten und Verbindung herstell<br>• Ins Istemet genen (Browser öffnen)<br>• Venn odie Auflierung von Antit erfolgt ist und Ein noch nicht surfen können, wa<br>Sie dann die Internetverbindung erneut ner. | 20 MB surfer baw. Ihr<br>ation Gie bitte weitere 10 Minuten und stellen                                                                                                    | Vorname:<br>Nachname:<br>Geburtsdatum: (tr/mm/jjj)<br>Postietzahl:   | Ch. Bitte warte                                          | kerbeinhalten zu*<br>Altwenung abschlisßen                                                                                                    |
| Initiative 100%. Inreaktivierung wird gerade aktiviert. In Kürze können Sie täglich 2<br>gratis Wochengwicket aktivieren<br>Gleich geht's los:<br>Danach fröder (PG, Notebook, Tablet,) neu starten und Verbindung nerstell<br>Danach fröder (PG, Notebook, Tablet,) neu starten und Verbindung nerstell<br>in Istemet genen gisowaer öffnen)<br>Wann die Aktivierung noch nicht erfolgt ist und Sie noch nicht surfen können, wa<br>Sie dann die Internetverbindung erneut ner.                                        | 20 MB surfer bzw. Itr<br>Ren<br>arten Gie bitte weitere 10 Minuten und stellen                                                                                                    | Vorname:<br>Nachname:<br>Geburtsdatum: (tr/mm/jjj)<br>Postietzahi:   | Lich stimme der Zusendung von V                          | Verbeinhalten zu*<br>Autokening abschließen<br>In                                                                                                    |

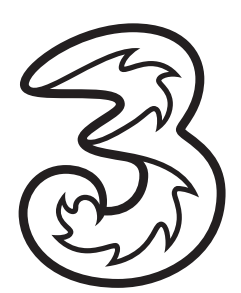

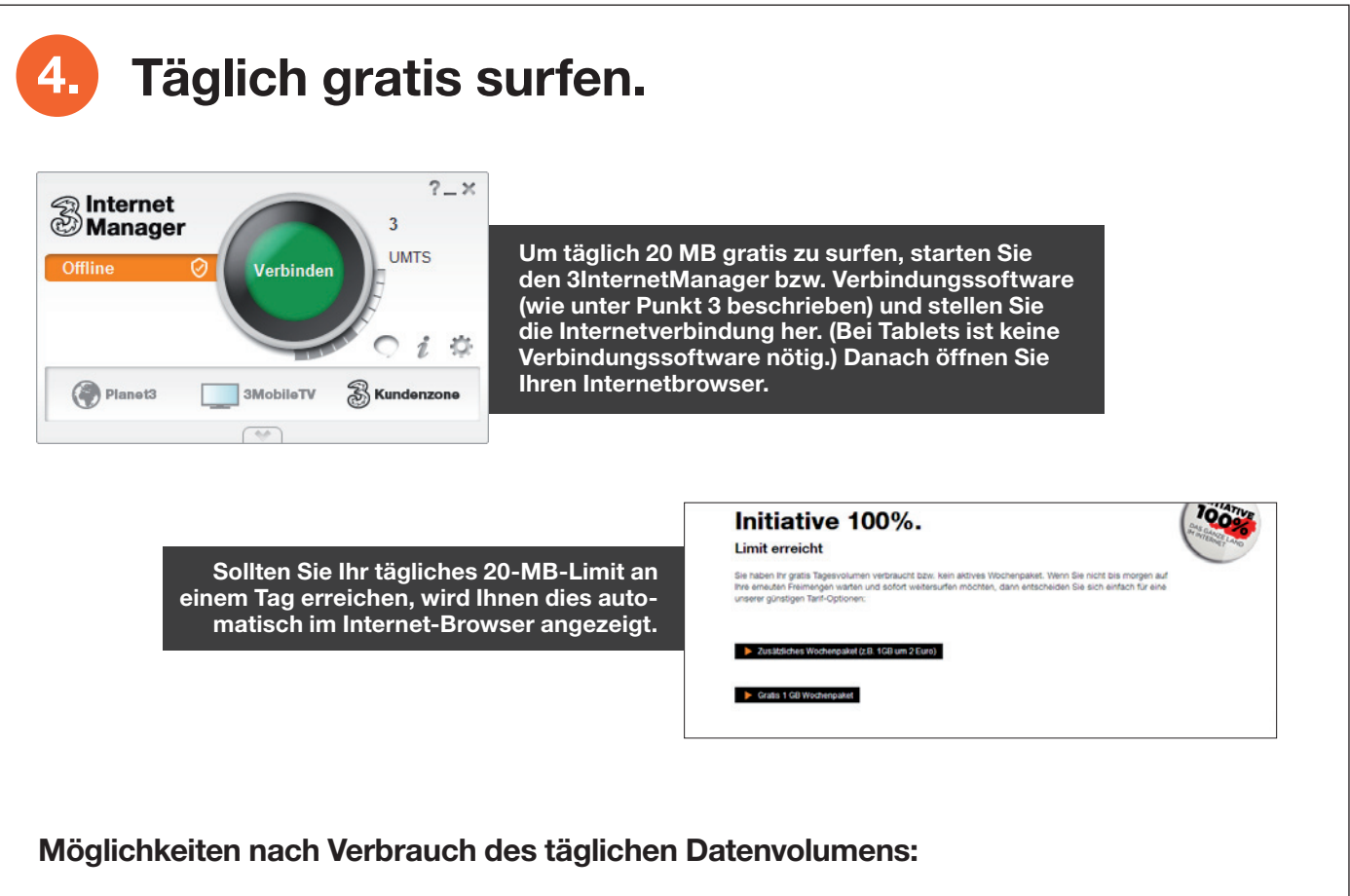

#### Wochenpaket für nur 2€

Um nur 2€ surfen Sie eine Woche lang (1 GB) im Internet. Einfach Guthaben aufladen und wenn Sie surfen aktiviert sich ein Wochenpaket. Nach der Woche läuft das Paket automatisch aus und wird erst bei der nächsten Nutzung erneut aktiviert, natürlich nur wenn Guthaben vorhanden ist.

#### Nimm3 - Die Wertkarte von Drei.

Wenn Sie besonders günstig surfen möchten, wechseln Sie einfach auf einen unserer Nimm3 Wertkarten-Tarife.